## Bazaa P2P Search

## Installation Guide for Windows

# Contents

| Installing Bazaa | .2  |
|------------------|-----|
| Prerequisite     | . 2 |

Installation Steps...... 2

| Uninstalling Bazaa  | 10 |
|---------------------|----|
| From the Start menu | 10 |
| From Control Panel  | 12 |

## Overview

Bazaa is an application which links you directly with relevant people – making it the world's first secure, private people2people internet. It's a peer-to-peer decentralized search system that directly links people with other people of relevance.

This document lustrates the Installation steps for Bazaa on Windows operating system.

## Installing Bazaa

### Prerequisite

If there is a previous instance or residual files of Bazaa installation in the system, refer to the sections below before continuing with the **Installation Steps** section.

#### Clean Installation

To install the latest version of Bazaa without retaining anything related to the previous installation, check if there is any previous installation present in the system. If such an installation exists, uninstall that instance by going through the **Uninstalling Bazaa** section. After uninstalling, perform the action mentioned in the **Post Uninstallation Steps** section as well.

#### Fresh Installation

To install the latest version of Bazaa retaining the database, system settings and user information of the previous installation, go ahead with the **Installation Steps** section below and perform the Overwrite action mentioned in the Step 6c.

### Installation Steps

Bazaa installation wizard enables an easy installation of the application in the Windows operating system.

Perform the following actions to install Bazaa Search:

- 1) Follow the URL <u>http://www.bazaanetworks.com/index.php/downloads</u> and click the Windows option to download the installer package (.exe).
- 2) Double-click the executable file from the downloaded location. The Bazaa installation wizard gets launched.

| BaZaa - InstallShield Wizard                 |                                                                                                    |
|----------------------------------------------|----------------------------------------------------------------------------------------------------|
| Welcome<br>Welcome to the BaZaa Setup        |                                                                                                    |
| BaZaa<br>NETWORKS                            |                                                                                                    |
|                                              |                                                                                                    |
|                                              | Welcome to the InstallShield Wizard for BaZaa                                                       |
|                                              | The InstallShield $\circledast$ Wizard will install BaZaa on your computer. To continue, dick Next. |
|                                              |                                                                                                    |
| Copyright © 2020, BaZaa Networks<br>Limited. |                                                                                                    |
|                                              |                                                                                                    |
| InstaliShield                                | < Back Cancel                                                                                       |

3) Click the **Next** button in the Bazaa Welcome panel.

**NOTE:** In case the following wizard appears due t the existence of a previous installation, choose one of the following options accordingly.

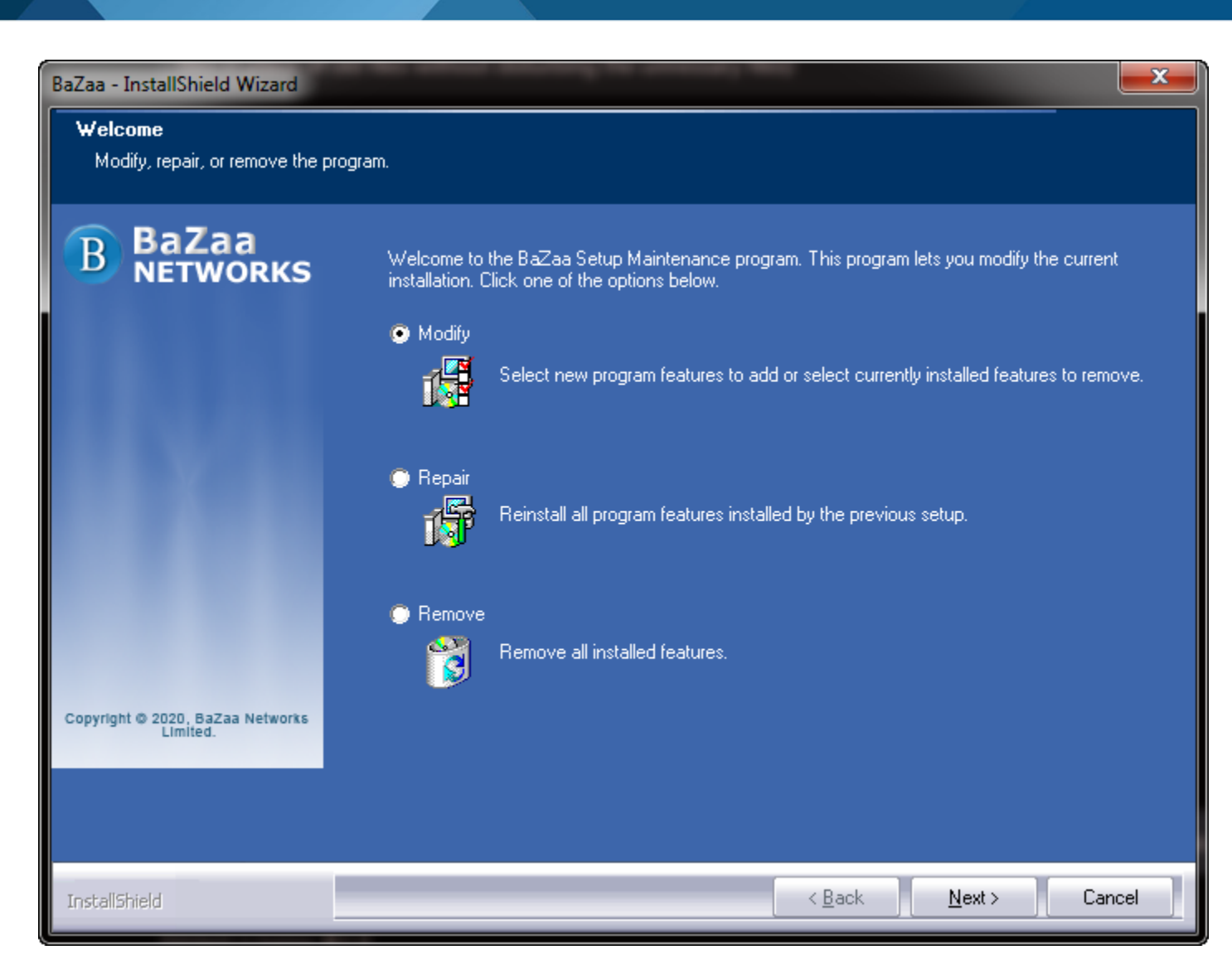

Select one of the options below as required and click Next:

- a. Modify: To add or remove any specific component in the installation. The modify window will appear with all the features available in that installation with the Installed features selected and the rest unchecked. Select or uncheck any feature to install or remove the particular feature respectively.
- b. Repair: To re-copy the files which are required by the features those are installed. It will not copy the files of those features which are not installed. This will be helpful in case the installation did not happen properly of if any component gets deleted by mistake.
- c. Remove: To remove all the features which are installed and completely uninstall the application.

It is recommended to use **Remove** option only to completely remove the installation.

4) Select the option to accept the license agreement and click **Next**.

**NOTE:** To review/change a value entered during the installation, click the **Back** button and to quit the installation at any point, click the **Cancel** button.

| BaZaa - InstallShield Wizard                         |                                                                                                    | ×   |
|------------------------------------------------------|----------------------------------------------------------------------------------------------------|-----|
| License Agreement<br>Please read the following licen | se agreement carefully.                                                                                                    |     |
| B BaZaa<br>NETWORKS                                  | i»¿FIORANO END-USER LICENSE AGREEMENTTHIS FIORANO END-USER LICENSE<br>AGREEMENT (THE i¿%AGREEMENTi¿%) IS A LEGAL AGREEMENT BETWEEN YOU<br>(HEREINAFTER i¿%CUSTOMERi¿%), EITHER AN INDIVIDUAL OR A CORPORATE<br>ENTITY, AND FIORANO SOFTWARE, INC., HAVING A PLACE OF BUSINESS AT 230 S.<br>CALIFORNIA AVENUE, SUITE 103, PALO ALTO, CA 94306, USA OR ITS AFFILIATED<br>COMPANIES (HEREINAFTER i¿%FIORANO i¿%) FOR CERTAIN SOFTWARE DEVELOPEL<br>AND MARKETED BY FIORANO AS DEFINED IN GREATER DETAIL BELOW. BY<br>OPENING THIS PACKAGE, INSTALLii¿%ING, COPYING, DOWNLOADING, EXTRACTING<br>AND/OR OTHERWISE USING THE SOFTWARE, YOU ARE CONSENTING TO BE<br>BOUND BY AND ARE BECOMING PARTY TO THIS AGREEMENT ON THE DATE OF<br>INSTALLATION, COPYING, DOWNLOAD OR EXTRACTION OF THE SOFTWARE (THE<br>i¿%EFFECTIVE DATEiį%). IF YOU DO NOT AGREE WITH ANY OF THE TERMS OF THIS<br>AGREEMENT, PLEASE STOP INSTALLING AND/OR USING THE SOFTWARE AND<br>PROMPTLY RETURN THE UNUSED SOFTWARE TO THE PLACE OF PURCHASE. BY<br>DEFAULT, THE SOFTWARE IS MADE AVAILABLE TO CUSTOMERS IN ONLINE,<br>DOWNLOADABLE FORM.THE TERMS OF THIS AGREEMENT SHALL APPLY TO EACH<br>SOFTWARE LICENSE GRANTED BY FIORANO UNDER THIS AGREEMENT.<br>1.DEFINITIONS.a. iį%Affiliateiį% means, in relation to Fiorano, another person firm or<br>company which directly or indirectly controls, is controlled by or is under common control with<br>Fiorano and the expression 'control' shall mean the power to direct or cause the direction of<br>the general management and policies of the person firm or company in question.b. |     |
| Limited.                                             | I accept the terms of the license agreement                                                                                                    |     |
|                                                      | I do not accept the terms of the license agreement                                                                                                    |     |
| InstallShield                                        | < <u>B</u> ack <u>N</u> ext > Can                                                                                                    | cel |

5) Provide the User Name and Company Name as per preference, and click Next.

**NOTE:** The User Name and Company Name are only stored on your local machine and not passed to any central server.

| BaZaa - InstallShield Wizard                           |                                                                        |  |
|--------------------------------------------------------|------------------------------------------------------------------------|--|
| Customer Information<br>Please enter your information. |                                                                        |  |
| B BaZaa<br>NETWORKS                                    | Please enter your name and the name of the company for which you work. |  |
|                                                        | <u>U</u> ser Name:                                                     |  |
|                                                        | User1                                                                  |  |
|                                                        | Company Name:                                                          |  |
|                                                        | MyCompanyName                                                          |  |
|                                                        |                                                                        |  |
|                                                        |                                                                        |  |
|                                                        |                                                                        |  |
|                                                        |                                                                        |  |
| Copyright © 2020, BaZaa Networks<br>Limited.           |                                                                        |  |
|                                                        |                                                                        |  |
|                                                        |                                                                        |  |
|                                                        |                                                                        |  |
| InstallShield                                          | < <u>B</u> ack <u>N</u> ext > Cancel                                   |  |

6) Check the scenarios below and choose the option accordingly.

| BaZaa - InstallShield Wizard                                  | angester an                   |                   |
|---------------------------------------------------------------|-------------------------------|-------------------|
| Choose Destination Location<br>Select folder where setup will | on<br>install files.          |                   |
| B BaZaa<br>NETWORKS                                           | Install BaZaa to:<br>C:\BaZaa | <u>C</u> hange    |
| Copyright © 2020, BaZaa Networks<br>Limited.                  |                               |                   |
| InstallShield                                                 |                               | Back Next> Cancel |

- a. Click **Next** to install the package in the default location "C:\Bazaa".
- b. Click the **Change** button to choose a different location where the package needs to be installed; this can be used in case a previous instance of Bazaa installation is present in the system, which needs to be retained.
- c. If any residual file from the previous installation remains in the default location (a) or the selected directory (b), the **Question** popup appears; click **Yes** to overwrite the installation retaining the files and settings.

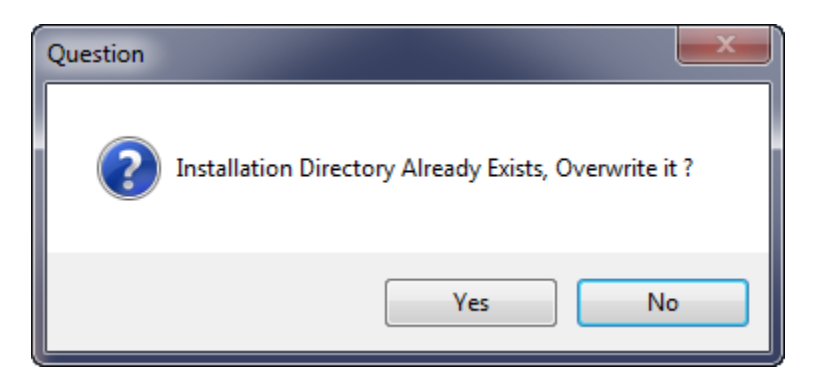

7) Click the Install button to start the installation process.

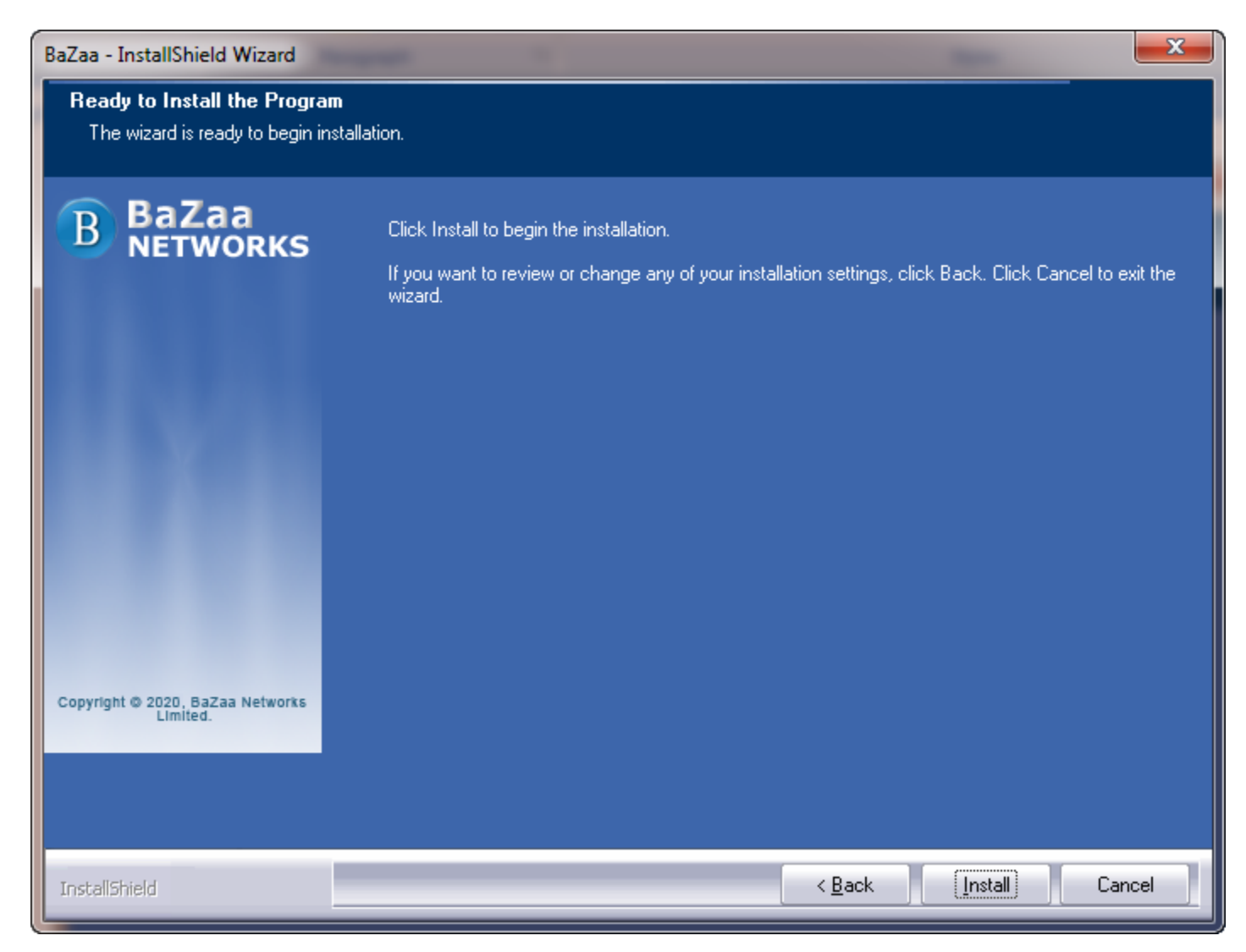

8) Please wait while Bazaa gets installed and click **Finish** to complete the installation process.

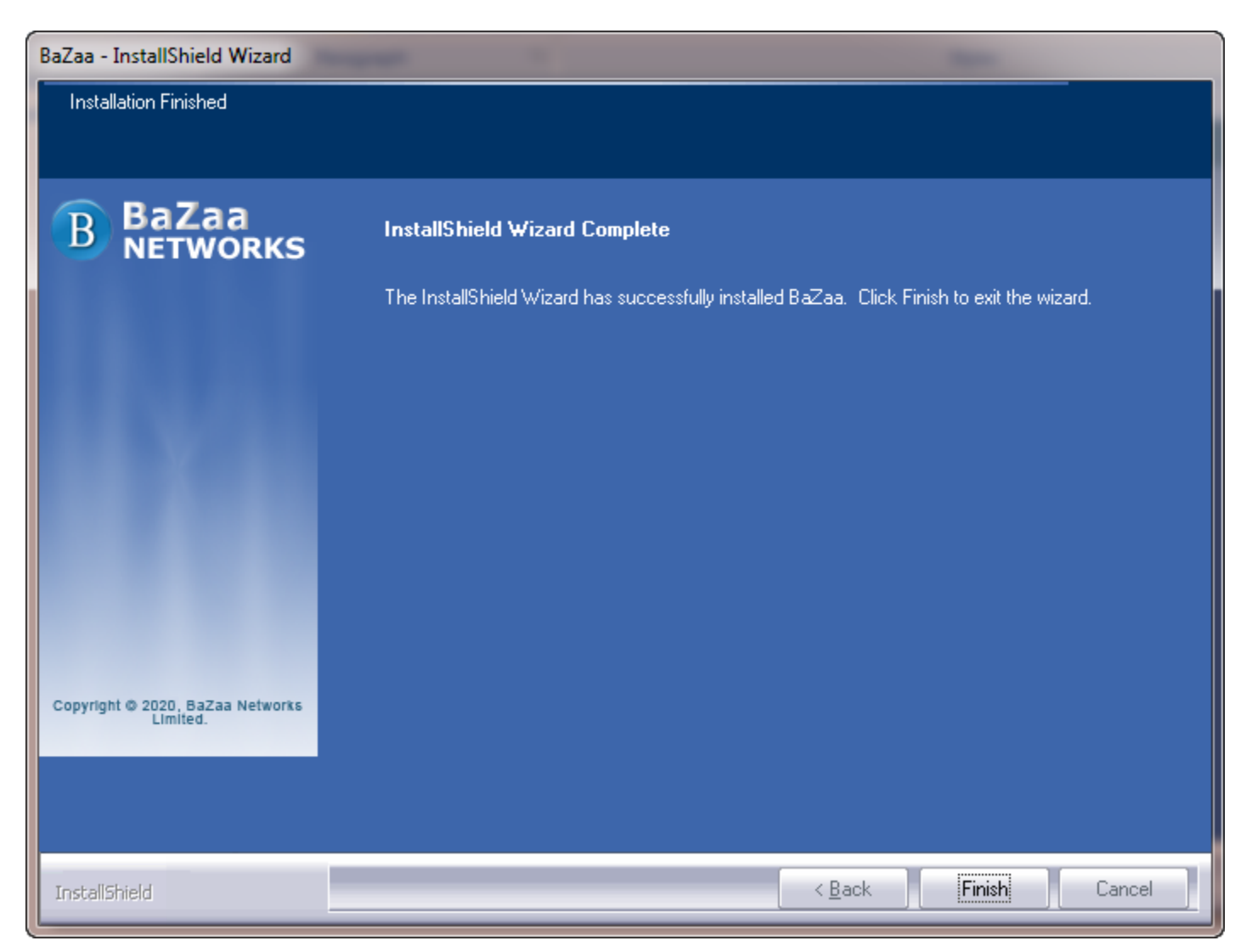

Bazaa Search will be ready to launch from the Start menu.

# **Uninstalling Bazaa**

To modify or repair or completely remove Bazaa from the system, follow the steps mentioned in one of the sections below.

### From the Start menu

1) Navigate to Start > All Programs > BaZaa and click the Uninstall BaZaa option

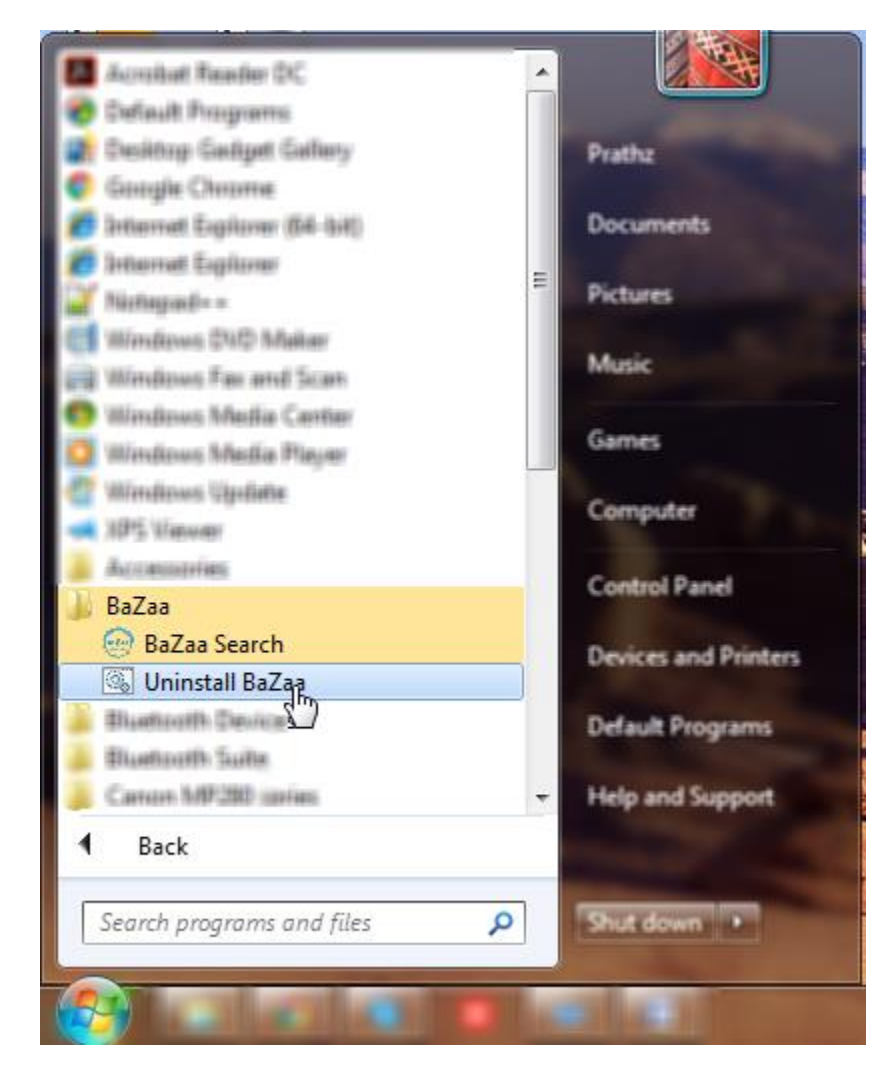

2) In the dialogbox prompting to remove all features of the application, click **Yes** to initiate uninstalling of the Bazaa application.

| BazaaP2P - InstallShield Wizard                                                    |   |
|------------------------------------------------------------------------------------|---|
| Do you want to completely remove the selected application and all of its features? |   |
| Yes No                                                                             | ] |

3) Click **Finish** once the panel shows the Uninstall Complete confirmation.

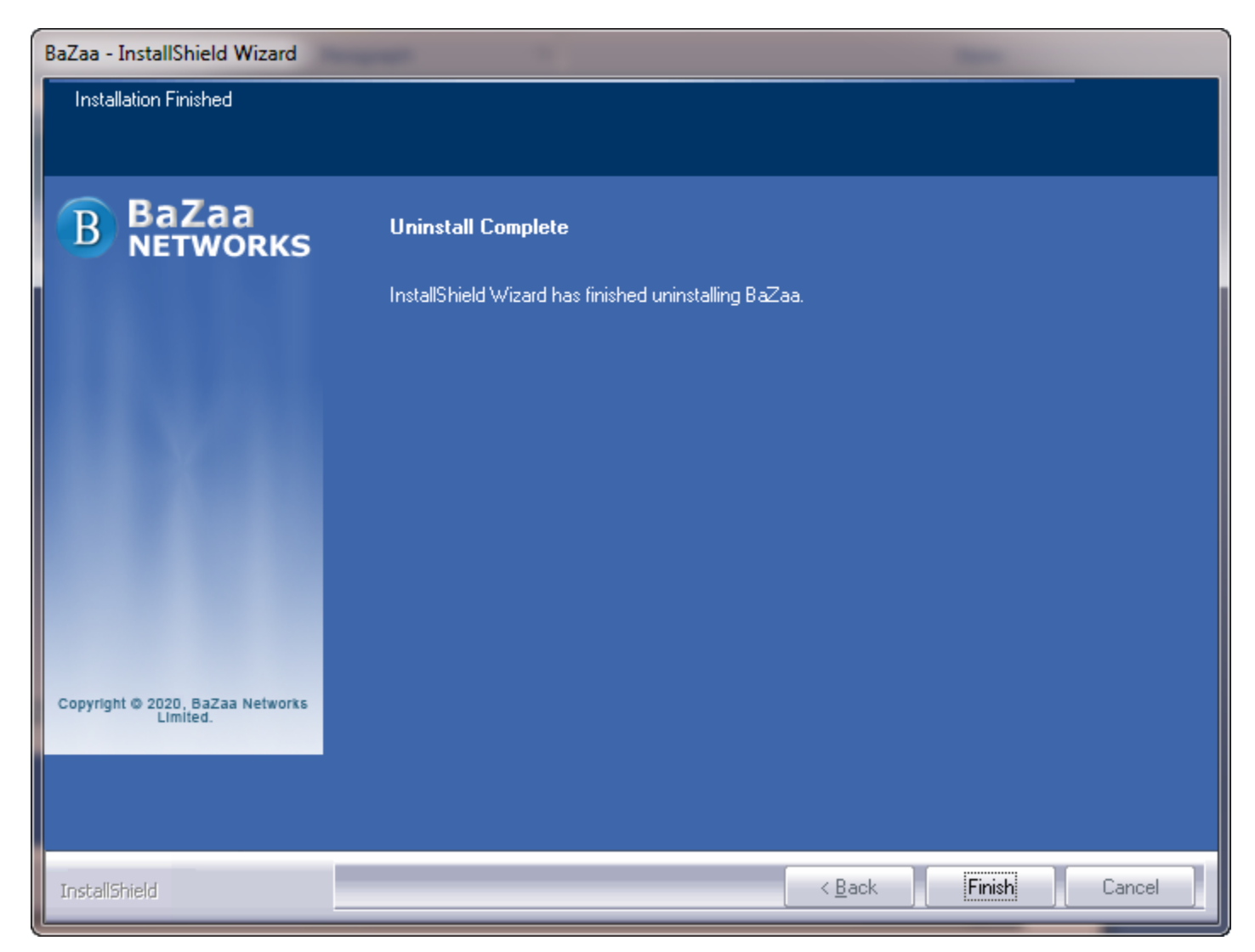

### From Control Panel

Alternatively,

- 1) Navigate to Start > Control Panel > Programs and Features.
- 2) Select the Bazaa app and click the Uninstall button.

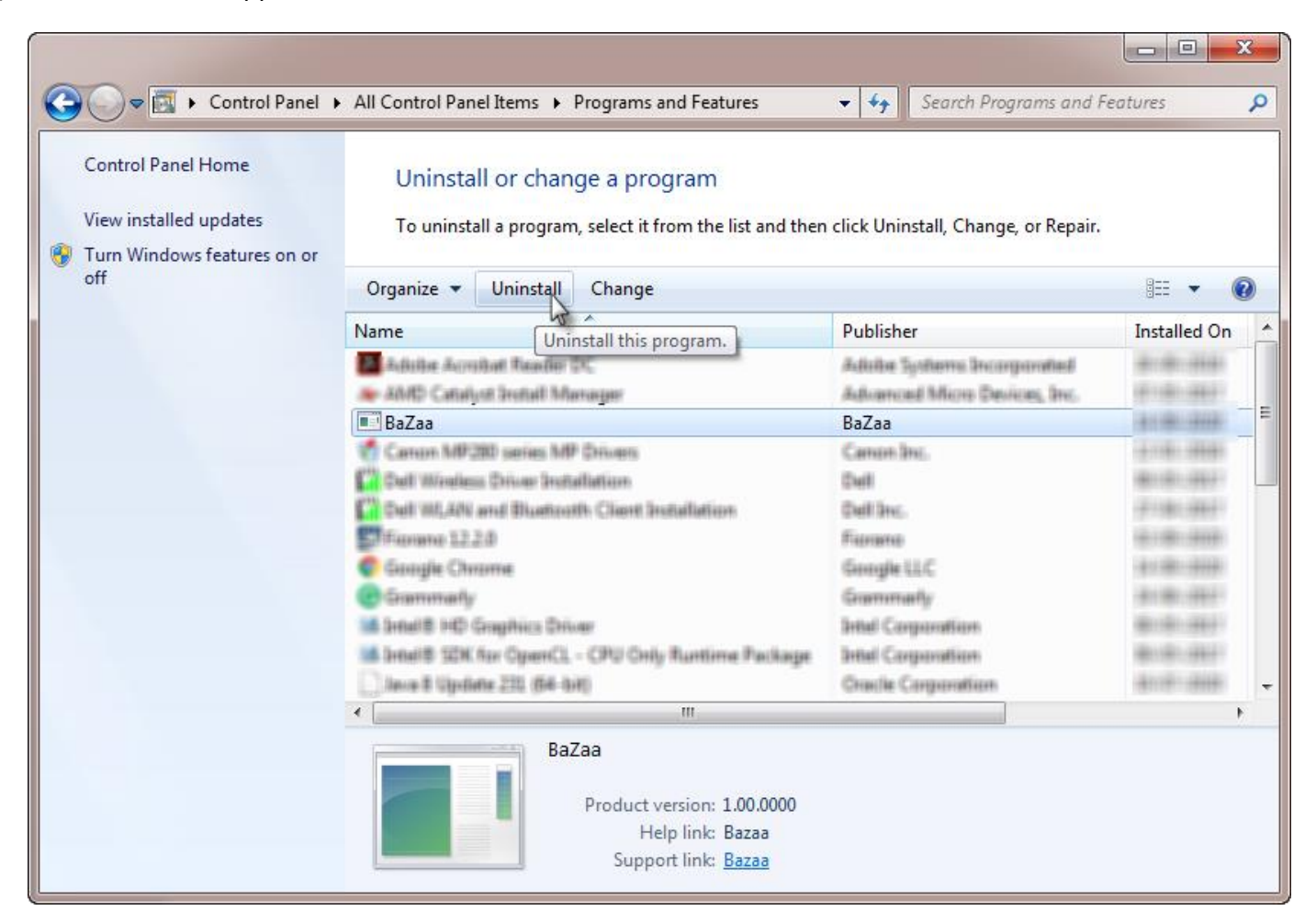

3) Perform the steps from Step 2 in the previous section - From the.

The Unistall process will be completed and Bazaa will be removed from the system.

#### **Post Uninstallation Steps**

The files related to the database and user accounts remain after uninstalling. Delete these files manually unless it is required on a future installation.

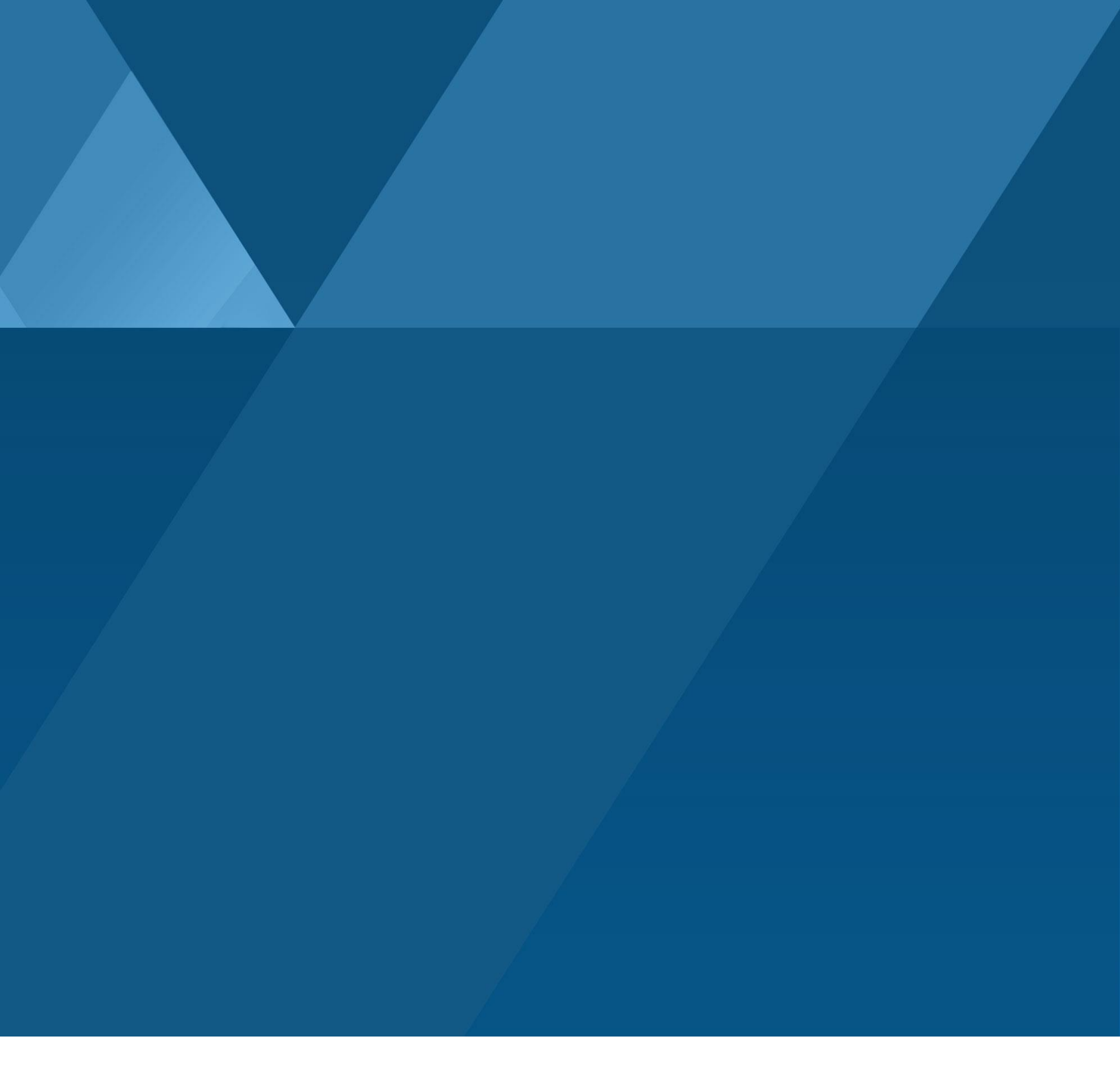